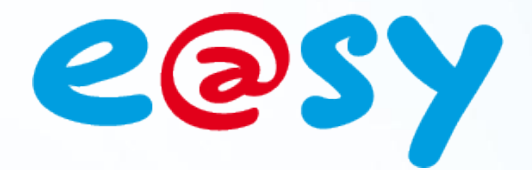

FTW052F - V1.0 - 09/

# FAQ - #52 Installation de SQL Server 2008 Express

Home II - 138.Avenue Léon Bérenger 06706 – Saint Laurent du Var Cedex Tel : 04 93 19 37 37 - Fax : 04 93 07 60 40 - Hot-line : 04 93 19 37 30 Site : www.wit.fr

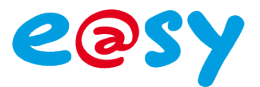

## SOMMAIRE

| Introduction                        | 3  |
|-------------------------------------|----|
| Configuration requise               | 3  |
| Prérequis                           | 4  |
| Droits d'administration             | 4  |
| Programmes                          | 4  |
| Utilisateur                         | 4  |
| SQL Server 2008 Express             | 7  |
| Téléchargement                      | 7  |
| Installation                        | 7  |
| Configuration de l'accès à distance | 16 |
| Instance SQL Server                 | 16 |
| Pare-Feu Windows                    | 17 |
| SQL Server Management Studio        | 17 |
| e@sy-pilot                          | 18 |

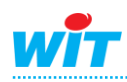

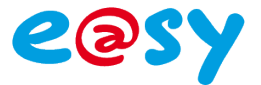

#### Introduction

Ce document décrit l'installation de Microsoft SQL Server 2008 Express dans le cadre de son utilisation avec une supervision e@sy-pilot.

## **Configuration requise**

#### Systèmes d'exploitation

- Windows Server 2003 Service Pack 2
- Windows Server 2008
- Windows Vista
- Windows Vista Service Pack 1
- Windows XP Service Pack 2
- Windows XP Service Pack 3

#### Systèmes 32 bits

Ordinateur avec processeur Intel ou compatible à 1 GHz ou plus (2 GHz ou plus recommandé).

Un seul processeur est pris en charge.

#### Systèmes 64 bits

Processeur à 1,4 GHz ou plus (2 GHz ou plus recommandé). Un seul processeur est pris en charge.

#### Mémoire

Minimum de 512 Mo de RAM (1 Go ou plus recommandé). 1 Go d'espace disponible sur le disque dur.

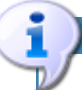

Pour rappel, la version Express (gratuite) de Microsoft SQL Server, ne met pas à disposition tous les possibilités de SQL Server, et ne permet pas entre autre l'utilisation de l'agent SQL Server.

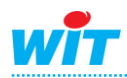

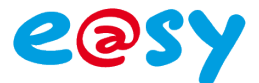

## **Prérequis**

#### Droits d'administration

Pour installer SQL Server 2008 Express, il est nécessaire de disposer des droits d'administration sur l'ordinateur.

#### Programmes

- Microsoft .NET FrameWORK 3.5 SP1
   <a href="http://www.microsoft.com/downloads/fr-fr/details.aspx?familyid=AB99342F-5D1A-413D-8319-81DA479AB0D7&displaylang=fr">http://www.microsoft.com/downloads/fr-fr/details.aspx?familyid=AB99342F-5D1A-413D-8319-81DA479AB0D7&displaylang=fr</a>
- Windows Installer 4.5
   <a href="http://www.microsoft.com/downloads/fr-fr/details.aspx?displaylang=fr&FamilyID=5a58b56f-60b6-4412-95b9-54d056d6f9f4">http://www.microsoft.com/downloads/fr-fr/details.aspx?displaylang=fr&FamilyID=5a58b56f-60b6-4412-95b9-54d056d6f9f4</a>
- Windows PowerShell
   <u>http://www.microsoft.com/downloads/fr-fr/details.aspx?FamilyID=30125a46-b97c-4704-aa10-605e809d5933</u>

#### Utilisateur

Création d'un utilisateur pour le lancement des services SQL Server Database et SQL Server Agent. Suivant la configuration réseau, cet utilisateur peut être soit membre d'un domaine, soit utilisateur local.

Au niveau du domaine, celui-ci n'a pas d'autorisation particulière mais doit disposer des droits d'administrations du serveur sur lequel le moteur SQL est installé.

Pour créer cet utilisateur :

Etape 1 Faire un clic sur le poste de travail Windows et sélectionner l'option Gérer :

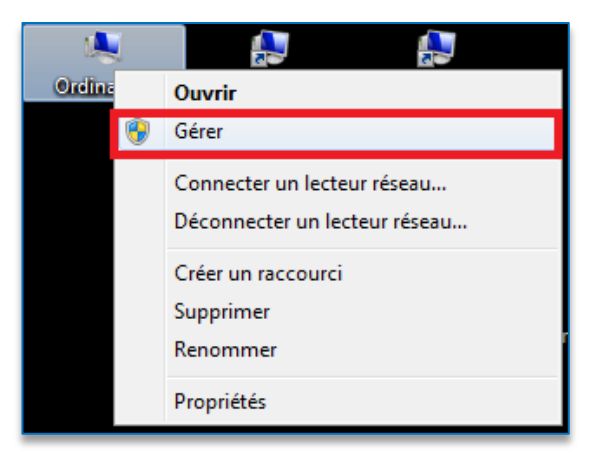

Etape 2 Dérouler le nœud Utilisateurs et groupes locaux puis sur le dossier Utilisateurs, faire un clic droit pour créer un Nouvel utilisateur :

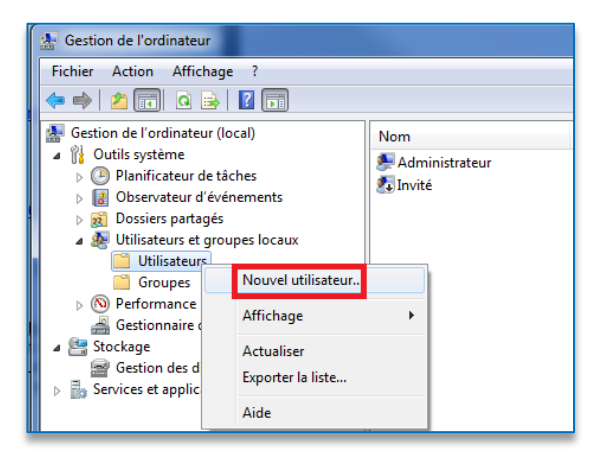

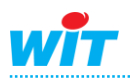

- Etape 3 Créer un compte nommé SQLSERVER (nom explicite) et cocher les cases suivantes :
- ? X Nouvel utilisateur Nom SQLSERVER d'utilisateur : Nom complet : SQLSERVER Compte de lancement des services SQL Server 2008 Description : Mot de passe : ..... Confirmer le mot de ..... passe : L'utilisateur doit changer le mot de passe à la prochaine ouverture de 🔽 L'utilisateur ne peut pas changer de mot de passe 🔽 Le mot de passe n'expire jamais Le compte est désactivé Créer Aide Fermer
- Etape 4 Une fois celui-ci créé, se rendre sur le dossier Groupes et ajouter l'utilisateur au groupe d'administrateur local :
  - Propriétés de : Administrateurs Général L'utilisateur est maintenant configuré pour le lancement des services SQL Server de notre Administrateurs Description : Membres Administrateur 😹 WIT\Admins du domaine
- Nom Description Duplicateurs Ajouter au groupe Toutes les tâches 🜆 Invités 🌆 Lecteurs des journaux Supprime Opérateurs de chiffre...
   Opérateurs de config...
   Opérateurs de sauveg..
   Upérateurs Renommer Propriétés Aide 🤿 G 🕼 Utilisateurs :

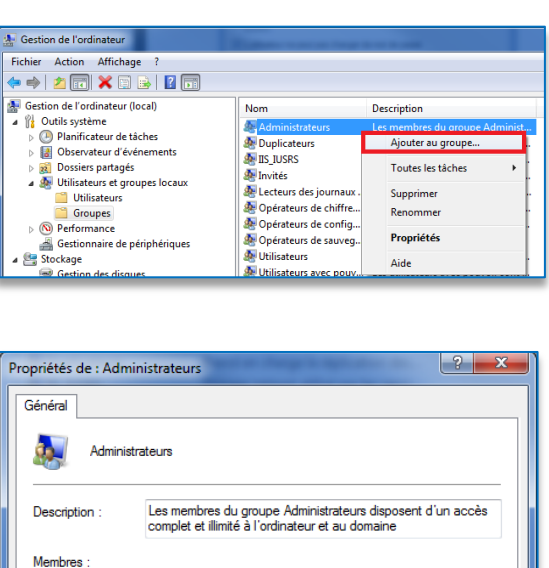

Ajouter... Les modifications d'appartenance aux groupes ne prennent effet qu'à l'ouverture de session suivante.

OK Annuler Appliquer Aide

installation.

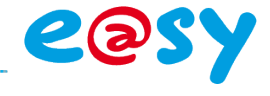

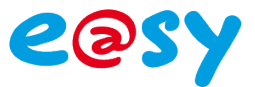

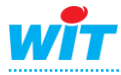

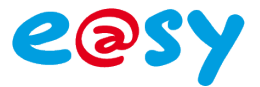

### SQL Server 2008 Express

### **Téléchargement**

Microsoft SQL Server 2008 Express est disponible sur le site Microsoft à cette adresse : http://www.microsoft.com/downloads/fr-fr/details.aspx?familyid=B5D1B8C3-FDA5-4508-B0D0-1311D670E336&displaylang=fr

Pour plus d'information sur les différentes éditions de SQL Server 2008, consultez la page des différentes éditions à cette adresse :

http://www.microsoft.com/sqlserver/2008/en/us/editions.aspx

## Installation

Etape 1 Lancer le programme d'installation et choisir une nouvelle installation SQL Server :

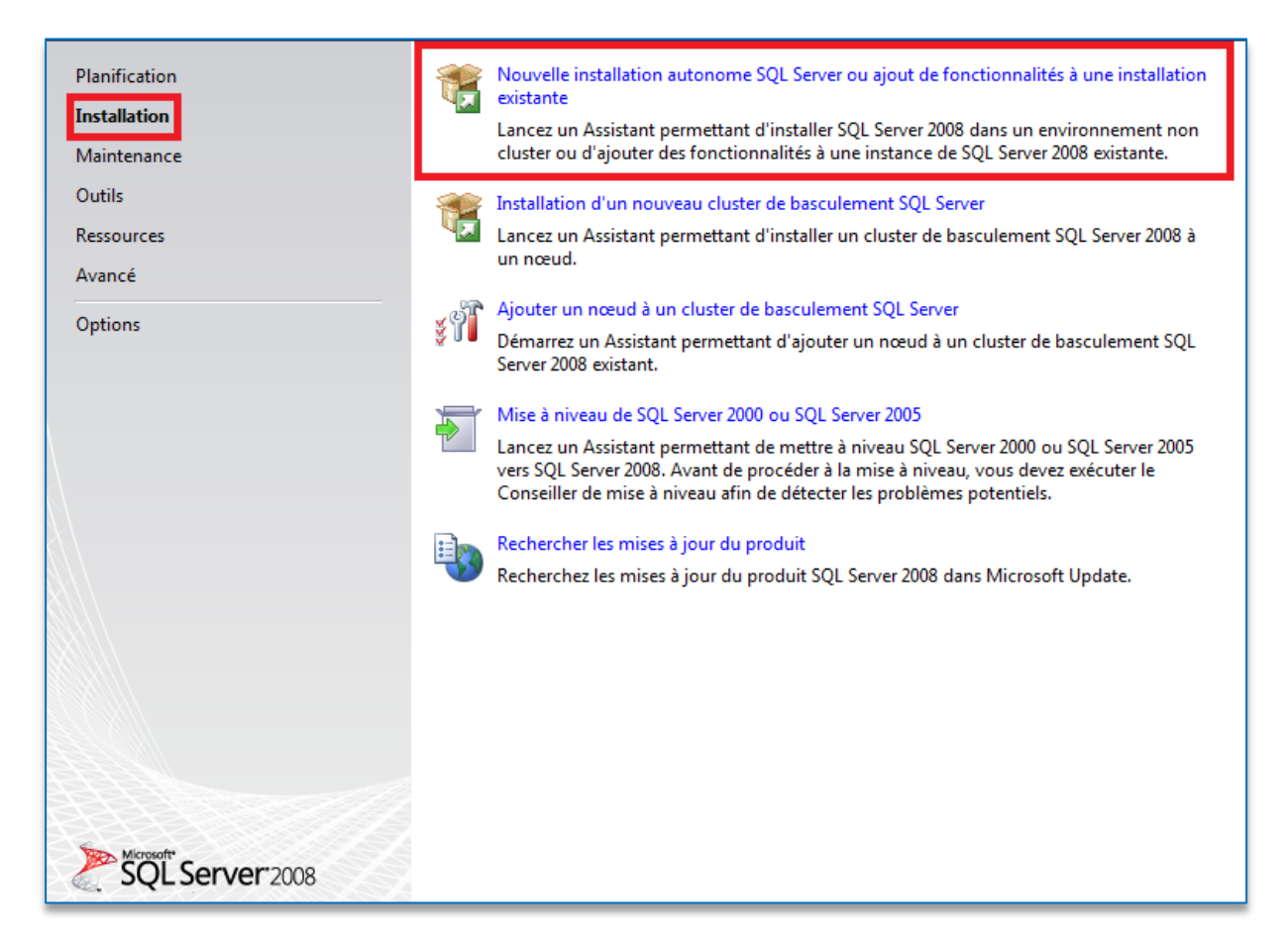

Le système va effectuer des tests pour chercher les éventuels problèmes qui pourraient compromettre l'installation

L'outil d'identification des problèmes est également disponible dans **Outils** et peut être lancé sans entamer l'installation complète du logiciel.

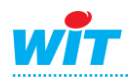

| Règles de support du pr             | gramme d'installation                                                   | ue vous         |
|-------------------------------------|-------------------------------------------------------------------------|-----------------|
| installez les fichiers de support d | programme d'installation de SQL Server. Vous devez corriger les errei   | urs pour que le |
| Règles de support du programm       | Opération terminée. Réussite : 6. 0 échecs. 0 avertissements. 0 ignorés |                 |
|                                     | Masquer les détails <<<br>Afficher le rapport détaillé                  | Réexécuter      |
|                                     | Règle                                                                   | État            |
|                                     | Version minimale du système d'exploitation                              | <u>Réussite</u> |
|                                     | Installation en mode Administrateur                                     | <u>Réussite</u> |
|                                     | Redémarrer l'ordinateur                                                 | Réussite        |
|                                     | Service WMI (Windows Management Instrumentation)                        | <u>Réussite</u> |
|                                     | Validation de la cohérence des clés de Registre SQL Server              | <u>Réussite</u> |
|                                     | Longs noms de chemins d'accès à des fichiers se trouvant sur l          | <u>Réussite</u> |
|                                     |                                                                         |                 |
|                                     | ОК                                                                      | Annuler Aide    |

Etape 2 Installer les fichiers de support du programme d'installation :

| Fichiers de support du programm | Les composants suivants et  | ont requir pour le progra | mma d'installation | de SOL Server   | 1000000 |
|---------------------------------|-----------------------------|---------------------------|--------------------|-----------------|---------|
|                                 | Nom de la                   | État                      |                    | de SQL Server . |         |
|                                 | Fichiers de support du      | ı pr                      |                    |                 |         |
|                                 |                             |                           |                    |                 |         |
|                                 |                             |                           |                    |                 |         |
|                                 |                             |                           |                    |                 |         |
|                                 |                             |                           |                    |                 |         |
|                                 |                             |                           |                    |                 |         |
|                                 |                             |                           |                    |                 |         |
|                                 |                             |                           |                    |                 |         |
|                                 |                             |                           |                    |                 |         |
|                                 |                             |                           |                    |                 |         |
|                                 | Collecte des paramètres uti | ilisateur.                |                    |                 |         |

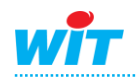

e@sy

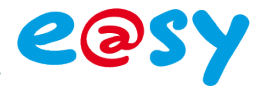

L'installation lance une vérification des prérequis :

| Règles de support du pro                                                                                                    | gra                        | nme d'installation                                                                                                    |                                                    |
|----------------------------------------------------------------------------------------------------|----------------------------|----------------------------------------------------------------------------------------------------|----------------------------------------------------|
| Les règles de support du programm<br>fichiers de support du programme                                                                                                    | ne d'in<br>d'inst          | stallation identifient les problèmes qui peuvent se produire lorsq<br>allation de SQL Server. Vous devez corriger les erreurs pour que | ue vous installez les<br>le programme d'installati |
| Règles de support du programm<br>Clé de produit (Product Key)<br>Termes du contrat de licence<br>Sélection de composant<br>Espace disque requis<br>Création de rapports d'erreurs et d' | Opér<br>Ma<br><u>Affic</u> | ation terminée. Réussite : 10. 0 échecs. 1 avertissements. 0 ignoré:<br>Isquer les détails <<<br>her le rapport détaillé               | s.<br>Réexécuter                                   |
| Règles d'installation                                                                                                    |                            | Règle                                                                                                    | État                                               |
| Prêt pour l'installation                                                                                                    |                            | Bibliothèque ATL de fusion                                                                                                    | Réussite                                           |
| Progression de l'installation                                                                                                    |                            | Produits SQL Server non pris en charge                                                                                                 | Réussite                                           |
| Terminé                                                                                                    |                            | Cohérence de la ruche du Registre du compteur de performance                                                                           | Réussite                                           |
|                                                                                                    |                            | Versions antérieures de SQL Server 2008 Business Intelligence D                                                                        | Réussite                                           |
|                                                                                                    |                            | Version CTP précédente                                                                                                    | Réussite                                           |
|                                                                                                    |                            | Validation de la cohérence des clés de Registre SQL Server                                                                             | Réussite                                           |
|                                                                                                    |                            | Ordinateur contrôleur de domaine                                                                                                    | Réussite                                           |
|                                                                                                    |                            | Sécurité de l'application Microsoft .NET                                                                                               | Réussite                                           |
|                                                                                                    |                            | Plateforme édition WOW64                                                                                                    | Réussite                                           |
|                                                                                                    |                            | Windows PowerShell                                                                                                    | Réussite                                           |
|                                                                                                    |                            | Pare-feu Windows                                                                                                    | Avertissement                                      |
|                                                                                                    |                            |                                                                                                    | •                                                  |
|                                                                                                    |                            | < Précédent Si                                                                                                    | uivant > Annuler Aide                              |

Si le service de Pare-Feu Windows est démarré, un avertissement apparaitra sans compromettre l'installation. Le Pare-Feu sera configuré post installation.

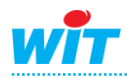

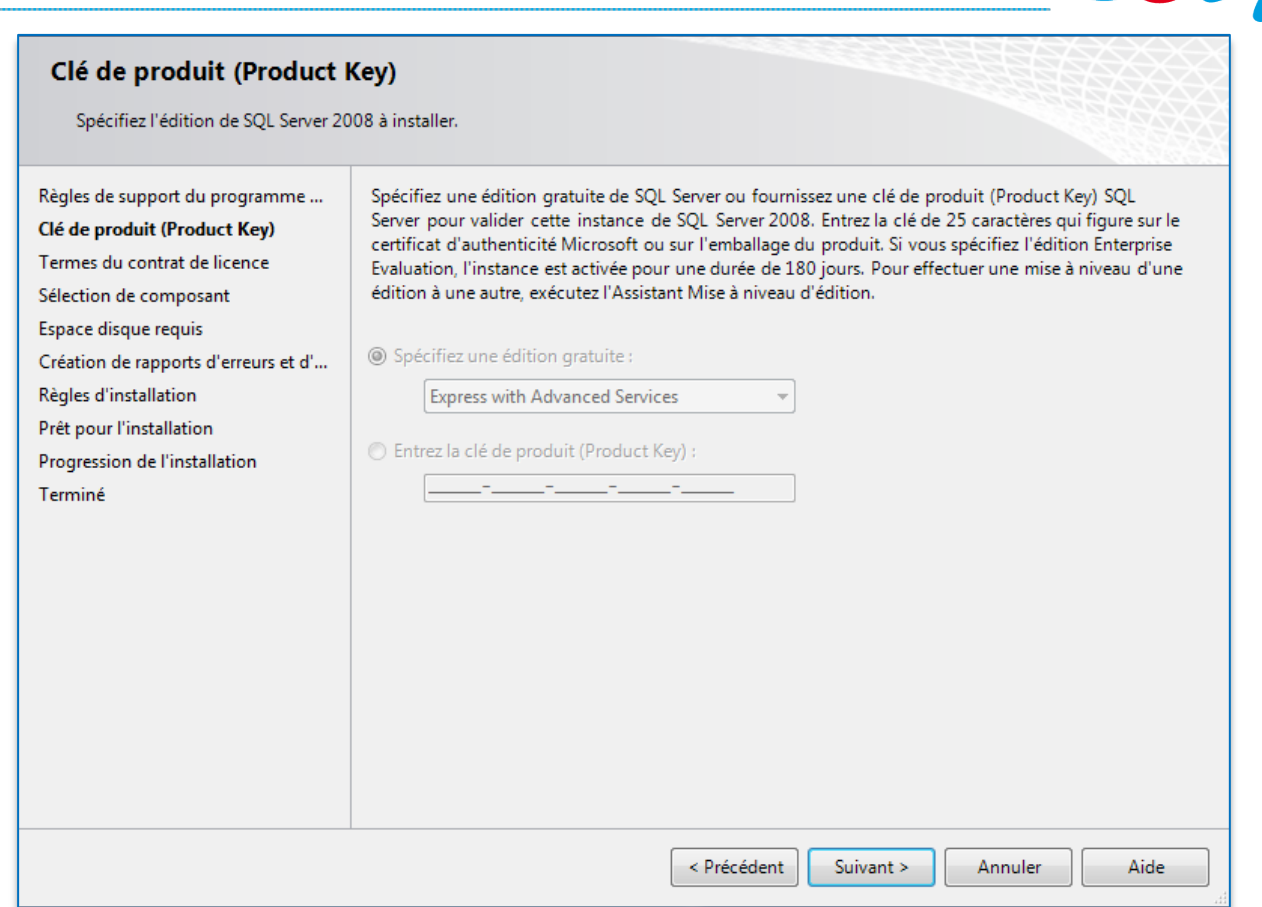

| Termes du contrat de lice                                                                                                    | ence                                                                                                    |
|----------------------------------------------------------------------------------------------------|----------------------------------------------------------------------------------------------------|
| Pour installer SQL Server 2008, vo                                                                                                    | us devez accepter les termes du contrat de licence logiciel Microsoft.                                                                                                    |
| Règles de support du programme<br>Clé de produit (Product Key)<br><b>Termes du contrat de licence</b><br>Sélection de composant<br>Espace disque requis<br>Création de rapports d'erreurs et d'<br>Règles d'installation<br>Prêt pour l'installation<br>Progression de l'installation<br>Terminé | Image: Construction of the image: Construction of the image: Constructi |
|                                                                                                    | < Précédent Suivant > Annuler Aide                                                                                                    |

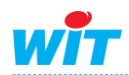

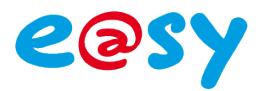

#### **Etape 3** Sélectionner les composants suivant pour l'installation :

| Sélection de composant<br>Sélectionnez les fonctionnalités de                                                                                                    | Express with Advanced Services à installer. Pour les installations en                                                                                                    | cluster, seuls les                                                                                                    |
|----------------------------------------------------------------------------------------------------|----------------------------------------------------------------------------------------------------|----------------------------------------------------------------------------------------------------|
| Règles de support du programme<br>Clé de produit (Product Key)<br>Termes du contrat de licence<br><b>Sélection de composant</b><br>Configuration de l'instance<br>Espace disque requis<br>Configuration du serveur<br>Configuration du moteur de base<br>Création de rapports d'erreurs et d'<br>Règles d'installation<br>Prêt pour l'installation<br>Progression de l'installation<br>Terminé | Fonctionnalités :         Fonctionnalités de l'instance         Services Moteur de base de données         Réplication SQL Server         Recherche en texte intégral         Reporting Services         Fonctionnalités partagées         Business Intelligence Development Studio         Outils de gestion - De base         Kit de développement logiciel (SDK) de l'option Connectin         Microsoft Sync Framework         Fonctionnalités redistribuables         Sélectionner tout         Désélectionner tout         Répertoire des fonctionnalités partagées : | Description :<br>Les fonctionnalités serveur prennent<br>en charge les instances et ont leurs<br>propres ruches de Registre. Elles<br>prennent en charge plusieurs<br>instances sur un ordinateur. |
|                                                                                                    | < Précédent Suivant                                                                                                    | t > Annuler Aide                                                                                                    |

#### Etape 4 Configurer une instance nommée WITSQL :

| Configuration de l'instan<br>Spécifiez le nom et l'ID d'instance        | <b>1CE</b><br>de l'instance SQL Serve | r.           |                    |                        |               |
|-------------------------------------------------------------------------|---------------------------------------|--------------|--------------------|------------------------|---------------|
| Règles de support du programme                                          | Instance par défa                     | ut           |                    |                        |               |
| Clé de produit (Product Key)<br>Termes du contrat de licence            | Instance nommée                       | 2:           | WITSQL             |                        |               |
| Sélection de composant                                                  |                                       |              |                    |                        |               |
| Configuration de l'instance                                             | ID d'instance :                       |              | WITSQL             |                        |               |
| Espace disque requis                                                    | Pépartaira racina da                  | Pinstanco    | C:\Program Files\N | Aicrosoft SOL Server   |               |
| Configuration du serveur                                                | Repertoire racine de                  | r instance : | c. (Program mes (  | incrosore SQL Server ( |               |
| Configuration du moteur de base<br>Création de rannoits d'erreurs et d' |                                       |              |                    |                        |               |
| Règles d'installation                                                   | Répertoire SQL Serve                  | er:          | C:\Program Files\N | licrosoft SQL Server\M | SSQL10.WITSQL |
| Prêt pour l'installation                                                | Instances installées :                | :            |                    |                        |               |
| Progression de l'installation                                           | Instance                              | Fonctionn    | alités Édition     | Version                | ID d'instance |
| Terminé                                                                 |                                       |              |                    |                        |               |
|                                                                         |                                       |              |                    |                        |               |
|                                                                         |                                       |              |                    |                        |               |
|                                                                         |                                       |              | < Précédent        | Suivant >              | Annuler Aide  |

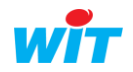

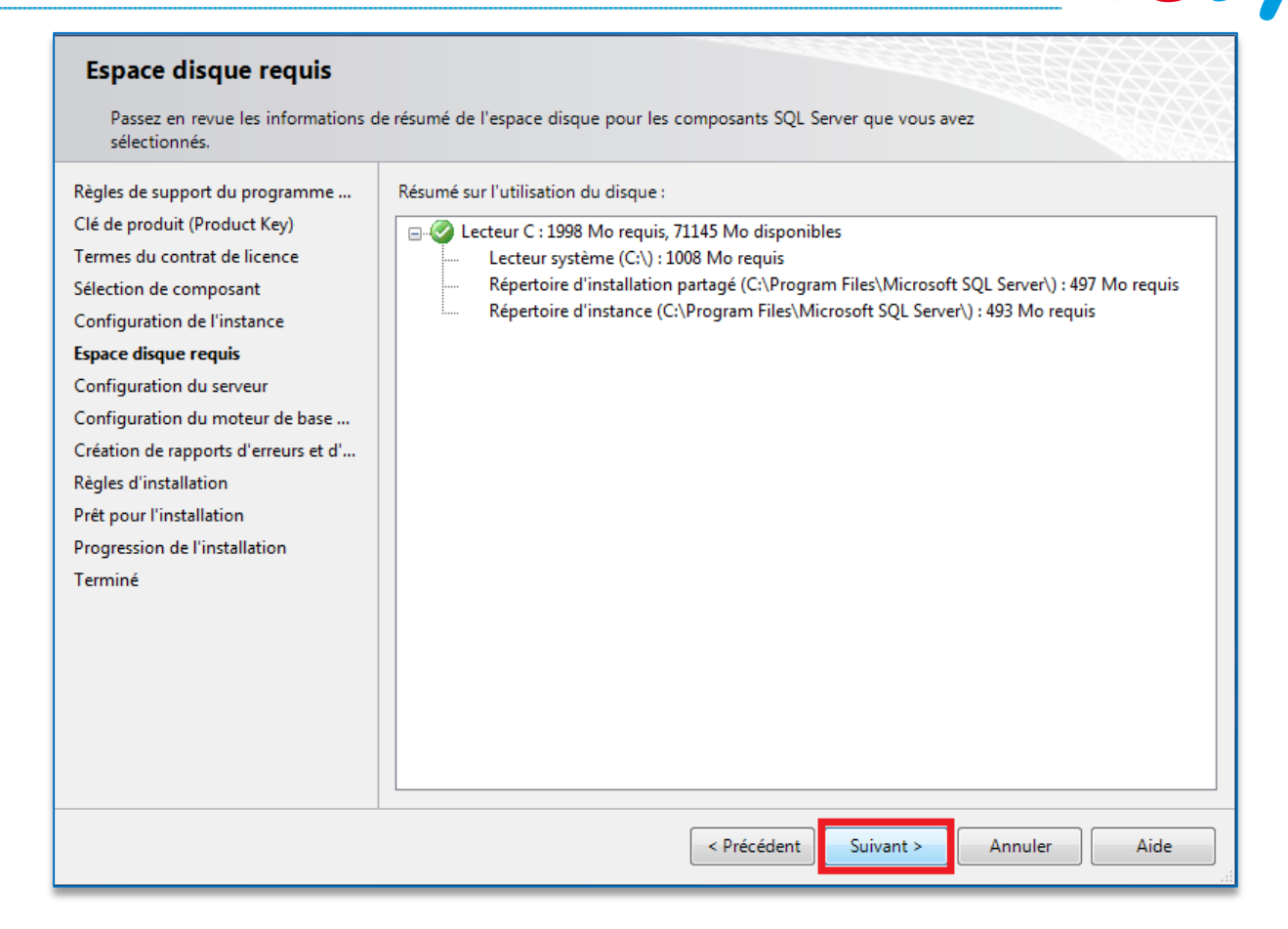

Les services SQL doivent être configurés de la manière suivante :

On utilise le compte de **SQLSERVER** (précédemment créé dans les prérequis) pour démarrer le service SQL Server Database Engine et on automatise le démarrage du service SQL Server Browser.

| 📸 SQL Server 2008 Setup       |                                 | Specify a user na                 | me and passwo    | ord for all SQL Sen | ver service acc | ounts. |        |
|-------------------------------|---------------------------------|-----------------------------------|------------------|---------------------|-----------------|--------|--------|
| Server Configuration          |                                 | Account Name:                     | 7006-VPCSB\S     | QLSERVER            |                 |        | Browse |
| Specify the configuration.    |                                 | Password:                         | *****            |                     |                 |        |        |
| Setup Support Rules           | Service Accounts Collation      |                                   |                  |                     |                 | ОК     | Cancel |
| Installation Type             | Microsoft recommends that yo    | ou use a separate account for ea  | ch SQL Server se | ervice.             |                 |        |        |
| License Terms                 | Service                         | Account Name                      | Password         | Starup Type         |                 |        |        |
| Feature Selection             | SQL Server Database Engine      |                                   |                  | Automatic           | -               |        |        |
| Instance Configuration        |                                 |                                   | · /              |                     |                 |        |        |
| Disk Space Requirements       |                                 |                                   |                  |                     |                 |        |        |
| Server Configuration          |                                 | Use the same                      | account for all  | SQL Server service  | es              |        |        |
| Database Engine Configuration |                                 |                                   |                  |                     | _               |        |        |
| Error and Usage Reporting     | These services will be configur | red automatically where possible  | to use a low pr  | ivilege account.    |                 |        |        |
| Installation Rules            | On some older Windows version   | ons the user will need to specify | a low privilege  | account. For        |                 |        |        |
| Ready to Install              | more information, click Help.   |                                   |                  |                     |                 |        |        |
| Installation Progress         | Service                         | Account Name                      | Password         | Startup Type        |                 |        |        |
| Complete                      | SQL Server Browser              | AUTORITE NT\SERVICE               |                  | Automatic           | -               |        |        |
|                               |                                 |                                   |                  |                     |                 |        |        |
|                               | 🔞 The specified credentials t   | hat were provided for the SQL Se  | rver service are | not valid. To cont  | ti              |        |        |
|                               |                                 | < Back Next >                     | Canc             | el Hel              | <b>p</b>        |        |        |

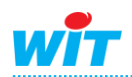

20

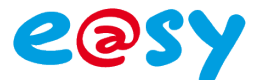

Etape 5 Choisir le mode mixte d'authentification et ajouter l'utilisateur administrateur en tant qu'administrateur SQL Server :

| Configuration du moteur                                                                                                    | de base de données                                                                                                    |
|----------------------------------------------------------------------------------------------------|----------------------------------------------------------------------------------------------------|
| Spécifiez le mode de sécurité de l'a<br>de données.                                                                                                    | authentification, les administrateurs et les répertoires de données du moteur de base                                                                                                    |
| Règles de support du programme<br>Clé de produit (Product Key)<br>Termes du contrat de licence<br>Sélection de composant<br>Configuration de l'instance<br>Espace disque requis<br>Configuration du serveur<br><b>Configuration du moteur de base</b><br>Création de rapports d'erreurs et d'<br>Règles d'installation<br>Prêt pour l'installation<br>Progression de l'installation<br>Terminé | <ul> <li>Attribution de privilèges d'accès aux comptes Répertoires de données FILESTREAM</li> <li>Spécifiez le mode d'authentification et les administrateurs du moteur de base de données.</li> <li>Mode d'authentification</li> <li>Mode d'authentification Windows</li> <li>Mode mixte (authentification SQL Server et authentification Windows)</li> <li>Compte d'administrateur système SQL Server intégré</li> <li>Entrer le mot de passe :</li> <li>Confirmer le mot de passe :</li> <li>Spécifier les administrateurs SQL Server</li> <li>Les administrateurs SQL Server</li> <li>Ajouter l'utilisateur actuel Ajouter</li> <li>Supprimer</li> <li>Compte d'administrateur système manquant. Pour continuer, indiquez au moins un compte</li> </ul> |
|                                                                                                    | < Précédent Suivant > Annuler Aide                                                                                                    |

Le mot de passe de l'utilisateur **sa** est **Wit06**. On peut en choisir un différent mais il convient de ne pas l'oublier puisque Easy-Pilot sera à configurer avec ce mot de passe pour accéder à la base de données.

Eviter les caractères spéciaux tel que !,% ou ? qui peuvent entrainer des erreurs de sauvegarde de mot de passe dans SQL Server selon les recommandations Microsoft.

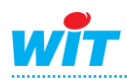

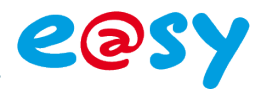

#### Création de rapports d'erreurs et d'utilisation

Aidez Microsoft à améliorer les fonctionnalités et services SQL Server.

| Règles de support du programme<br>Clé de produit (Product Key)<br>Termes du contrat de licence<br>Sélection de composant<br>Configuration de l'instance<br>Espace disque requis                          | Spécifiez les informations que vous souhaitez envoyer automatiquement à Microsoft en vue<br>d'améliorer les versions ultérieures de SQL Server. Ces paramètres sont facultatifs. Microsoft traite ces<br>informations de façon confidentielle. Microsoft peut fournir des mises à jour par le biais de<br>Microsoft Update pour modifier les données sur l'utilisation des fonctionnalités. Ces mises à jour<br>peuvent être téléchargées et installées automatiquement sur votre ordinateur, en fonction de vos<br>paramètres de mise à jour automatique.                                                                                             |
|----------------------------------------------------------------------------------------------------|----------------------------------------------------------------------------------------------------|
| Configuration du serveur<br>Configuration du moteur de base<br><b>Création de rapports d'erreurs et</b><br>Règles d'installation<br>Prêt pour l'installation<br>Progression de l'installation<br>Terminé | Affichez la politique de confidentialité et de collecte de données Microsoft SQL Server.<br>En savoir plus sur Microsoft Update et la mise à jour automatique.<br>Envoyer des rapports d'erreurs Windows et SQL Server à Microsoft ou votre serveur de rapports<br>d'entreprise. Ce paramètre s'applique uniquement aux services qui s'exécutent sans intervention<br>de l'utilisateur.<br>Envoyer des données d'utilisation des fonctionnalités à Microsoft. Les données d'utilisation des<br>fonctionnalités incluent des informations sur votre configuration matérielle et sur la façon dont<br>vous utilisez les logiciels et services Microsoft. |
|                                                                                                    | < Précédent Suivant > Annuler Aide                                                                                                    |

| Règles d'installation<br>Le programme d'installation exécut | des règles pour déterminer si le processus d'installation sera bloqué. Pour plus   |            |  |
|-------------------------------------------------------------|------------------------------------------------------------------------------------|------------|--|
| d'informations, cliquez sur Aide.                           |                                                                                    | 2000       |  |
| Règles de support du programme                              | Opération terminée. Réussite : 10. 0 échecs. 0 avertissements. 2 ignorés.          |            |  |
| Clé de produit (Product Key)                                |                                                                                    |            |  |
| Termes du contrat de licence                                |                                                                                    |            |  |
| Sélection de composant                                      | Masquer les détails <<                                                             | Réexécuter |  |
| Configuration de l'instance                                 | Afficher le rapport détaillé                                                       |            |  |
| Espace disque requis                                        |                                                                                    |            |  |
| Configuration du serveur                                    | Règle État                                                                         |            |  |
| Configuration du moteur de base                             | Installation d'architecture identique                                              |            |  |
| Création de rapports d'erreurs et d'                        | Section entre langues Réussite                                                     |            |  |
| Règles d'installation                                       | Instance existante en cluster ou préparée en tant que cluster <u>Réussite</u>      |            |  |
| Prêt pour l'installation                                    | Sistence du fichier de base de données du catalogue de Repor Non appli             | cable      |  |
| Progression de l'installation                               | Sistence du fichier de base de données temporaire du catalog Non appli             | cable      |  |
| Terminé                                                     | SQL Server 2005 Express Tools Réussite                                             |            |  |
|                                                             | Système d'exploitation pris en charge pour l'édition <u>Réussite</u>               |            |  |
|                                                             | Système de fichiers FAT32 Réussite                                                 |            |  |
|                                                             | Action d'installation de SQL Server 2000 Analysis Services (64 bi Réussite         |            |  |
|                                                             | Nom de l'instance <u>Réussite</u>                                                  |            |  |
|                                                             | Versions antérieures de Microsoft Visual Studio 2008 <u>Réussite</u>               |            |  |
|                                                             | Mettre à jour la compatibilité de langue du support d'installation <u>Réussite</u> |            |  |
|                                                             |                                                                                    |            |  |
|                                                             | < Précédent Suivant > Annu                                                         | ler Aide   |  |
|                                                             | Annu                                                                               |            |  |

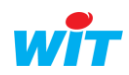

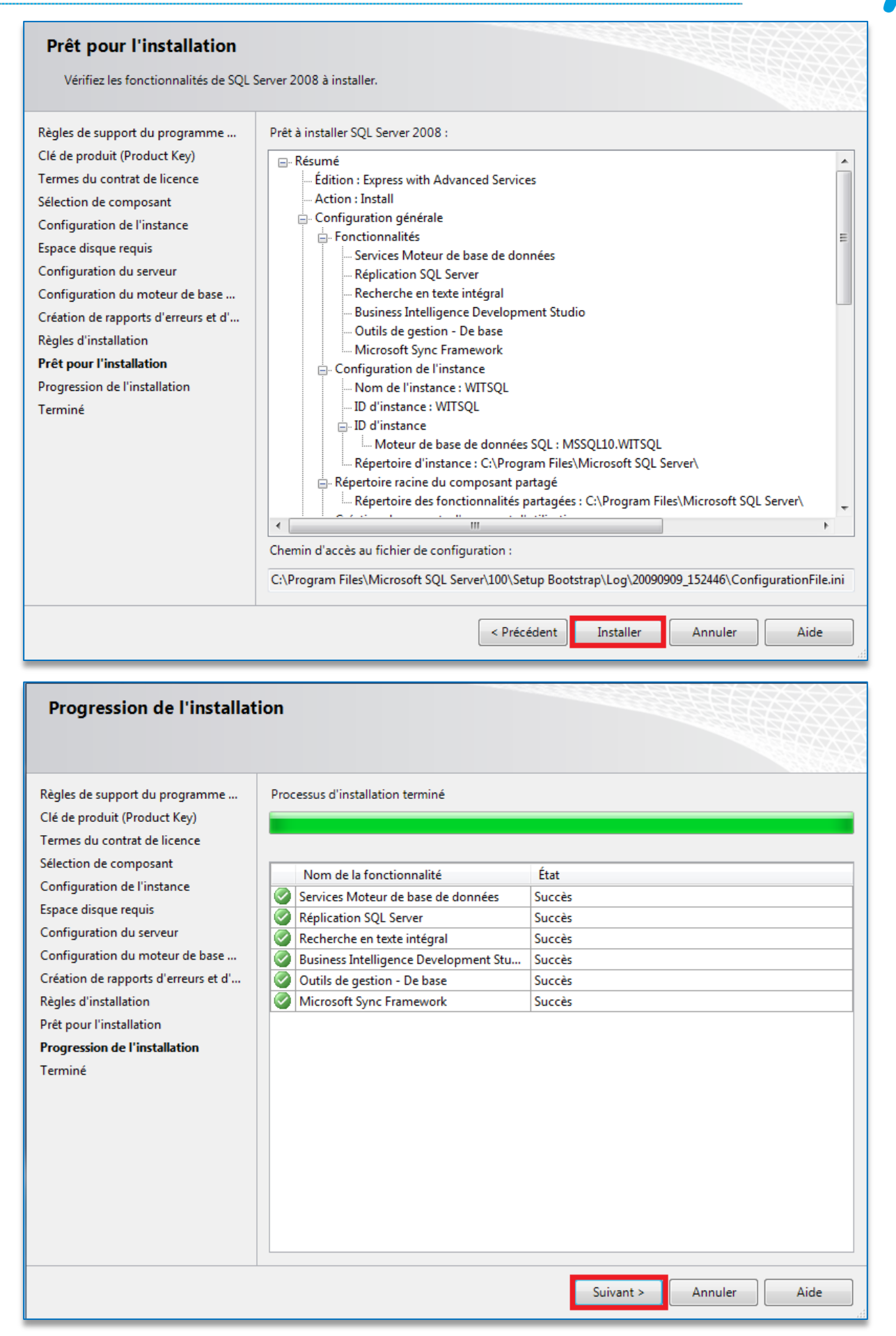

Microsoft SQL Server 2008 Express est maintenant installé.

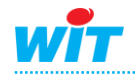

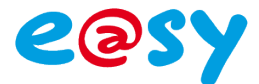

## **Configuration de l'accès à distance**

#### **Instance SQL Server**

Etape 1 Ouvrir le gestionnaire de configuration SQL Server disponible dans le menu démarrer Windows dans le répertoire Microsoft SQL Server. Ouvrir le nœud Configuration du réseau SQL Server, choisir l'instance WITSQL et activer les canaux nommés et le TCP/IP :

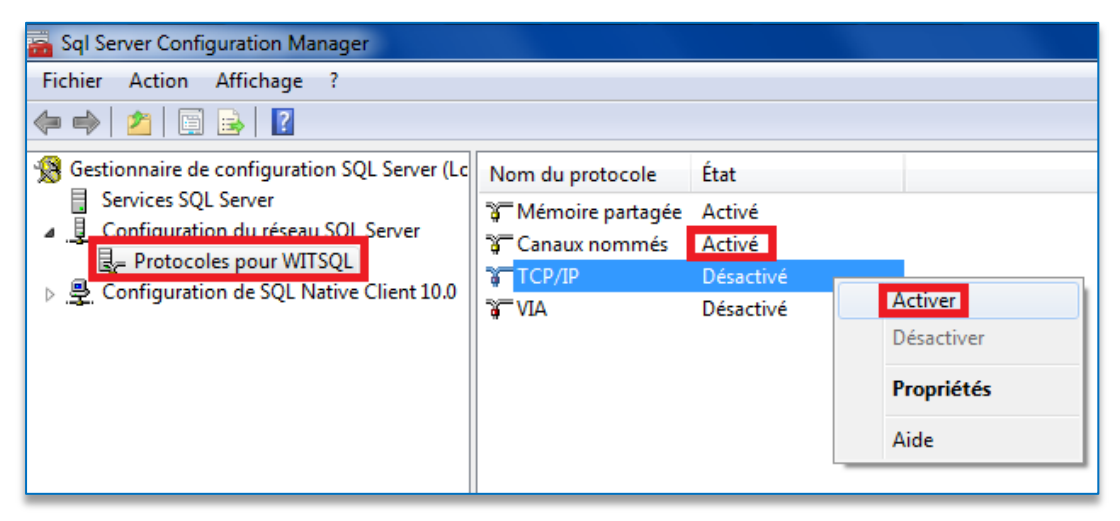

Etape 2 Afficher les propriétés du protocole **TCP/IP** et configurer pour chaque adresse IP un port de communication fixe :

| Protocole Adresses IP |                         |
|-----------------------|-------------------------|
| IP6                   | A                       |
| Actif                 | Oui                     |
| Activé                | Non                     |
| Adresse IP            | fe80::100:7f:fffe%12    |
| Port TCP              | 1433                    |
| Ports TCP dynamiques  |                         |
| E IP7                 |                         |
| Actif                 | 1433                    |
| Activé                | Non                     |
| Adresse IP            | 2002:c044:163::c044:163 |
| Port TCP              | 1433                    |
| Ports TCP dynamiques  |                         |
|                       | E                       |
| Port TCP              | 1433                    |
| Ports TCP dynamiques  |                         |
|                       | -                       |
| Port TCP              |                         |
| Port TCP              |                         |
|                       |                         |
|                       |                         |

1)

Microsoft SQL Server utilise par défaut les ports 1433 et 1434. On peut lui renseigner un de ces deux ports ou en choisir un différent.

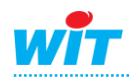

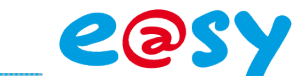

Etape 3 Redémarrer ensuite les services SQL Server pour prendre en compte les modifications apportées :

| 🚡 Sql Server Configuration Manager                                                                                                    |                                 |         |                      |          |                   |                    |                 |                      |  |  |  |
|----------------------------------------------------------------------------------------------------|---------------------------------|---------|----------------------|----------|-------------------|--------------------|-----------------|----------------------|--|--|--|
| Fichier Action Affichage ?                                                                                                    |                                 |         |                      |          |                   |                    |                 |                      |  |  |  |
|                                                                                                    |                                 |         |                      |          |                   |                    |                 |                      |  |  |  |
| Gestionnaire de configuration SQL Server (Lc     Gestionnaire de configuration SQL Server     Generation du réseau SQL Server     Generation du réseau SQL Server     Generation de SQL Native Client 10.0 | Nom                             |         | État                 |          | Mode de démarrage | Ouvrir une session | ID de processus | Type de service      |  |  |  |
|                                                                                                    | BOL Server Browser              |         | En cours d'exécution |          | Automatique       | AUTORITE NT\SER    | 5436            | SQL Browser          |  |  |  |
|                                                                                                    | SQL Server (WITSQL)             |         | En cours d'exécution |          | Automatique       | AUTORITE NT\SER    | 5580            | SQL Server           |  |  |  |
|                                                                                                    | Agent SQL Server (WITSQL)       | Démarre | er 🔰                 |          | Autre (Démarrage, | AUTORITE NT\SER    | 0               | SQL Agent            |  |  |  |
|                                                                                                    | n SQL Full-text Filter Daemon L | Arrêter | ×                    | récution | Manuel            | AUTORITE NT\SER    | 2360            | Full-text Filter Dae |  |  |  |
|                                                                                                    |                                 | Suspend | dre                  |          |                   |                    |                 |                      |  |  |  |
|                                                                                                    | Repre                           |         | re                   |          |                   |                    |                 |                      |  |  |  |
|                                                                                                    |                                 | Redéma  | rrer                 |          |                   |                    |                 |                      |  |  |  |
|                                                                                                    |                                 | Proprié | tés                  |          |                   |                    |                 |                      |  |  |  |
|                                                                                                    |                                 | Aide    |                      |          |                   |                    |                 |                      |  |  |  |

#### **Pare-Feu Windows**

Ajouter une exception sur les ports **1433** et **1434** pour communiquer à distance avec le serveur SQL.

Si un autre port a été configuré pour l'accès à l'instance SQL, il faut également l'ajouter en exception dans le Pare-feu Windows.

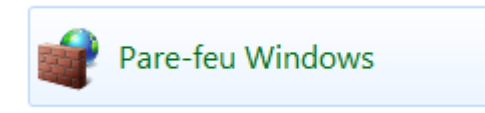

## **SQL Server Management Studio**

Le logiciel Microsoft SQL Server Management Studio permet l'accès aux bases de données Microsoft SQL Server.

Celui-ci est accessible depuis le **menu démarrer Windows**, **répertoire Microsoft SQL Server** :

Le nom du serveur est composé de la manière suivante :

Nom de l'ordinateur\ Nom de l'instance Authentification : choisir Authentification SQL Server et renseigner l'utilisateur sa et le mot de passe Wit06

| Se connecter au serveur          |                             |  |  |  |  |  |
|----------------------------------|-----------------------------|--|--|--|--|--|
| SQL S                            | <b>erver</b> "2008          |  |  |  |  |  |
| Type de serveur :                | Moteur de base de données   |  |  |  |  |  |
| Nom du serveur :                 | 3210-TEST\WITSQL            |  |  |  |  |  |
| Authentification :               | Authentification SQL Server |  |  |  |  |  |
| Connexion :                      | sa 🗸 🗸                      |  |  |  |  |  |
| Mot de passe :                   |                             |  |  |  |  |  |
| Mémoriser le mot de passe        |                             |  |  |  |  |  |
| Se conn. Annuler Aide Options >> |                             |  |  |  |  |  |

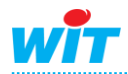

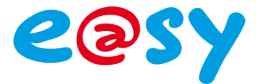

#### e@sy-pilot

L'accès à base de données se configure à partir de du menu **Configuration >** SQL.

|                | ntrez                |                                                                |                           |                          |            |            |         |            |  |
|----------------|----------------------|----------------------------------------------------------------|---------------------------|--------------------------|------------|------------|---------|------------|--|
| WII            | dans le m            | ionde de la                                                    | Télégestio                | n et <mark>de l</mark> a | Gestio     | n Tech     | nnique  |            |  |
| Exploitation   |                      | Paramétrage                                                    | Config                    | guration                 |            |            |         | 1          |  |
| Système        | Préférences          | Utilisateur                                                    | Réseau                    | Maintenar                | ice E      | nregistrem | ent     |            |  |
| Base De Donnée | SQL                  |                                                                |                           |                          |            |            |         |            |  |
|                |                      |                                                                |                           |                          |            |            |         |            |  |
|                | 📳 Base De Donnée SQL |                                                                |                           |                          |            |            |         |            |  |
|                | Valide               |                                                                | N                         |                          |            |            |         | 1          |  |
|                | DataBaseNa           | ime                                                            | MyEasy2                   |                          |            |            |         |            |  |
|                | HostName             |                                                                | 3210-TEST\WITS            | QL                       |            |            |         |            |  |
|                | Utilisateur          |                                                                | sa                        |                          |            |            |         |            |  |
|                | Mot de pass          | e                                                              | Wit06                     |                          |            |            |         |            |  |
|                | Connexion            |                                                                |                           |                          |            |            |         |            |  |
|                |                      |                                                                |                           |                          |            |            |         |            |  |
|                | 🖚 Trace              |                                                                | -                         |                          |            |            |         |            |  |
|                | Valide               |                                                                |                           |                          |            |            |         |            |  |
|                | Naleur               |                                                                |                           |                          |            |            |         |            |  |
|                | Valide               |                                                                | V                         |                          |            |            |         | Ŀ          |  |
|                |                      |                                                                |                           |                          |            |            |         | 1          |  |
| DataBaseNam    | e                    | Nom de la d'information                                        | a base de<br>ns de l'e@sy | données<br>-pilot        | utilisée   | pour       | le sto  | ck         |  |
| lostName       |                      | Nom du serv                                                    | veur SQL à r              | enseigner (              | de facon   | identic    | ue à    |            |  |
|                |                      | Managemer                                                      | nt Studio, à sa           | avoir : <b>[No</b> i     | m de l'o   | rdinate    | url\[Nc | <b>s</b> m |  |
|                |                      | l'instance]                                                    |                           |                          |            |            |         |            |  |
| Itilisateur    |                      | « sa »                                                         |                           |                          |            |            |         |            |  |
| lot do passo   |                      | Mot do poco                                                    | o roncoignó               | lore do l'inc            | stallation |            |         | or         |  |
|                |                      | ivior de passe renseigne iors de l'installation de SQL Server. |                           |                          |            |            |         |            |  |
| Connexion      |                      | Coché lorsq effective.                                         | ue la connex              | ion avec la              | base de    | e donné    | es est  |            |  |

Lors de la première connexion à la base de donnée, e@sy-pilot crée tout d'abord la Base de données, lorsque la case « **Valide** » est cochée et la validation de la fenêtre effectuée.

Un message d'erreur est alors généré.

Il faut ensuite décocher la case Valide puis effectuer la validation par le bouton valider.

A la seconde connexion, e@sy-pilot crée les tables dans la base de données, lorsque la case « **Valide** » est cochée et la validation de la fenêtre effectuée. Un message d'erreur est de nouveau généré.

Il faut alors décocher la case Valide puis effectuer la validation par le bouton valider.

A la troisième connexion, la case Connexion doit se cocher

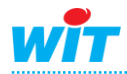